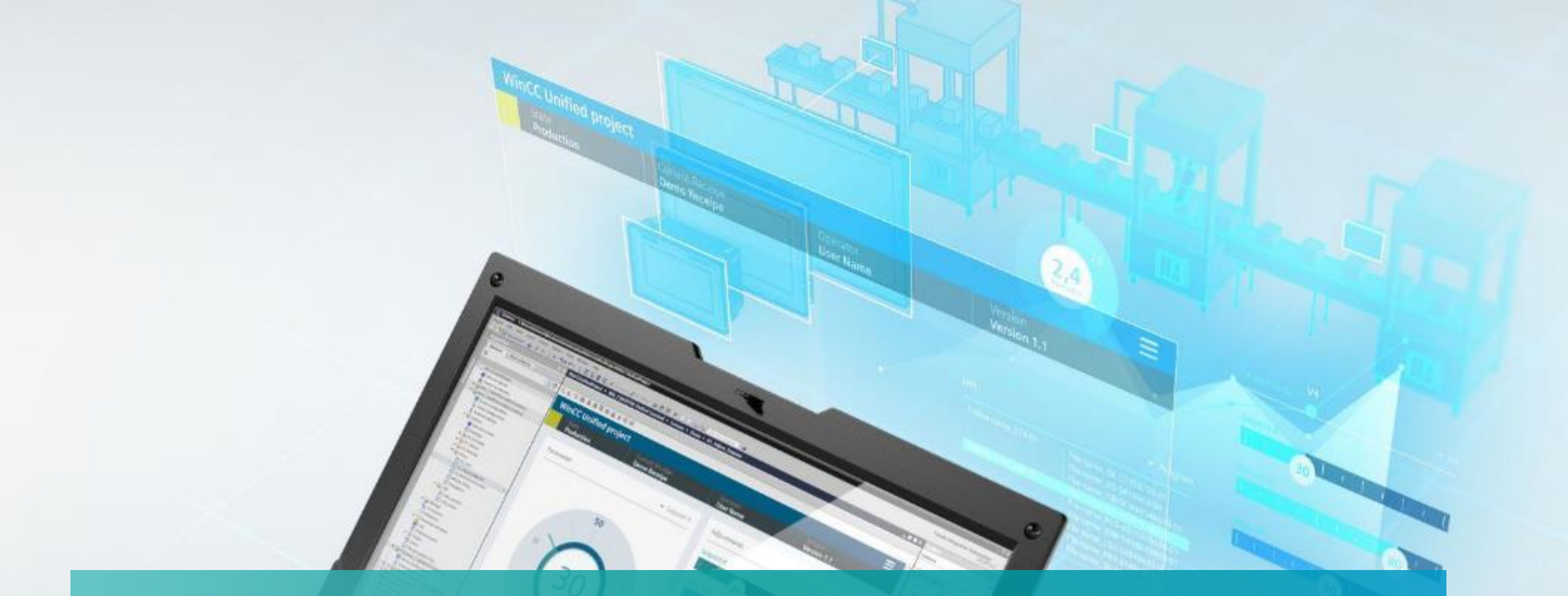

# WinCC Unified Logging & Trending

Unrestricted © Siemens 2024

www.usa.siemens.com/wincc-unified

### SIMATIC WinCC Unified Hands On: Logging of tags

## HANDS ON

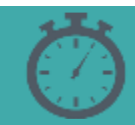

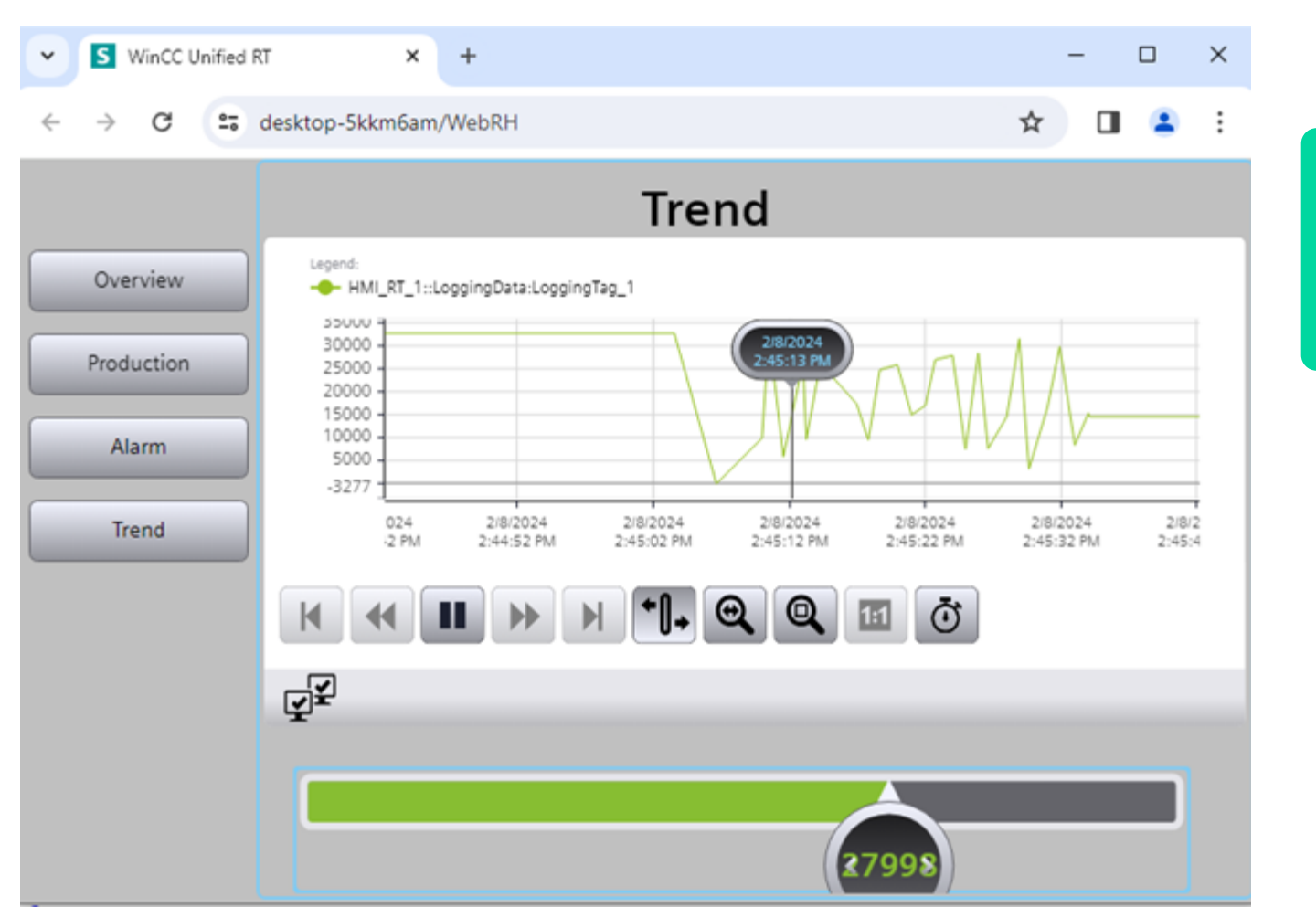

- 1. Activate Tag logging in Runtime settings
- 2. Create a Tag and Log it
- 3. Create a simulator slider for the new tag
- 4. Create a trend and tie it to the log

| Project tree                                                                                                    | □ ◀                                                      | Workshop_Logging2 > 1                        | HMI_1 [MTP700 Unified Basic] 	 Runtime settings                                          |
|----------------------------------------------------------------------------------------------------|----------------------------------------------------------|----------------------------------------------|------------------------------------------------------------------------------------------|
| Devices Plant objects                                                                                                    |                                                          |                                              |                                                                                          |
|                                                                                                    |                                                          | General<br>Alarms                            | Storage system                                                                           |
| <ul> <li>▼ Morkshop_Logging2</li> <li>▲ Add new device</li> <li>▲ Devices &amp; networks</li> </ul>                                       |                                                          | Storage system<br>Tag settings               | Database type<br>Database type: SQLite                                                   |
| HML_1 [MTP700 Unified Basic]     Device configuration     Online & diagnostics     Runtime settings     Screens                           |                                                          | <ul> <li>Security</li> <li>Layers</li> </ul> | Database location for tag persistency Storage medium: Off Folder:                        |
| <ul> <li>Image Screen management</li> <li>Image HMI tags</li> <li>Connections</li> <li>HMI alarms</li> <li>Parameter set types</li> </ul> |                                                          |                                              | Main database location for tag logging<br>Storage medium: USB-X61<br>Folder: /TagLogging |
| Logs<br>5 Scheduled tasks<br>▶ 🕞 Scripts                                                                                                  |                                                          |                                              | Main database location for alarm logging Storage medium: Off                             |
| Cycles                                                                                                    | 1. Open Runt                                             | ime settings fro                             | om Project Tree                                                                          |
|                                                                                                    | <ol> <li>2. Highlight S</li> <li>3. Change se</li> </ol> | torage system<br>ttings as shown             |                                                                                          |

| Project tree                 | Workshop_Logging2 🕨 H | IMI_1 [MTP700 Unifie | d Basic] → Logs   |                 |                       |                     |                        | _ # =×        |
|------------------------------|-----------------------|----------------------|-------------------|-----------------|-----------------------|---------------------|------------------------|---------------|
| Devices Plant objects        |                       |                      |                   |                 |                       |                     | 💽 Data logs 🛛 📘 A      | larm logs     |
| 19                           | Name                  | Storage medium       | Storage directory | Log time period | Maximum log size (MB) | Segment time period | Maximum segment size ( | Segment s     |
|                              | 📔 Data log_1          | USB-X61              |                   | 7.00:00:00      | 1000                  | 1.00:00:00          | 100                    | Thursday , Fe |
| ▼ 🔄 Workshop_Logging2        | <add new=""></add>    |                      |                   |                 |                       |                     |                        |               |
| 💕 Add new device             |                       |                      |                   |                 |                       |                     |                        |               |
| 🛗 Devices & networks         |                       |                      |                   |                 |                       |                     |                        |               |
| HMI_1 [MTP700 Unified Basic] |                       |                      |                   |                 |                       |                     |                        |               |
| Device configuration         |                       |                      |                   |                 |                       |                     |                        |               |
| 🖫 Online & diagnostics       |                       |                      |                   |                 |                       |                     |                        |               |
| 🍸 Runtime settings           | Logging tags          |                      |                   |                 |                       |                     |                        |               |
| Screens                      | Name                  | Process tag          | Logging mode      | Trigger mode    | Trigger tag           | Limit scope         | High limit             | Low limit     |
| Screen management            |                       |                      |                   |                 |                       |                     |                        |               |
| HMI tags                     |                       |                      |                   |                 |                       |                     |                        |               |
| 🔁 Connections                |                       |                      |                   |                 |                       |                     |                        |               |
| MII alarms                   |                       |                      |                   |                 |                       |                     |                        |               |
| Parameter set types          |                       |                      |                   |                 |                       |                     |                        |               |
| Logs                         |                       |                      |                   |                 |                       |                     |                        |               |
| 5 Scheduled tasks            |                       |                      |                   |                 |                       |                     |                        |               |
| Cripts                       |                       |                      |                   |                 |                       |                     |                        |               |
| Cycles                       |                       |                      |                   |                 |                       |                     |                        |               |
| Text and graphic lists       |                       |                      |                   |                 |                       |                     |                        |               |
| Ungrouped devices            |                       |                      |                   |                 |                       |                     |                        |               |

#### 1. Open Logs from Project Tree

2. Add a new Data Log as shown, leave default settings

Device

🔻 📄 Wor

- 📄

>
>
>
>
>
>
>
>
>
>
>
>
>
>
>
>
>
>
>
>
>
>
>
>
>
>
>
>
>
>
>
>
>
>
>
>
>
>
>
>
>
>
>
>
>
>
>
>
>
>
>
>
>
>
>
>
>
>
>
>
>
>
>
>
>
>
>
>
>
>
>
>
>
>
>
>
>
>
>
>
>
>
>
>
>
>
>
>
>
>
>
>
>
>
>
>
>
>
>
>
>
>
>
>
>
>
>
>
>
>
>
>
>
>
>
>
>
>
>
>
>
>
>
>
>
>
>
>
>
>
>
>
>
>
>
>
>
>
>
>
>
>
>
>
>
>
>
>
>
>
>
>
>
>
>
>
>
>
>
>
>
>
>
>
>
>
>
>
>
>
>
>
>
>
>
>
>
>
>
>
>
>
>
>
>
><

Image: Image: Ima

Name AlarmA

|                       |            |         |                                                                                                    |                     |             |              |          | J.                                                                                                    | Auu a nev    | w Lugging                                               | Tay - A     | 2  |
|-----------------------|------------|---------|----------------------------------------------------------------------------------------------------|---------------------|-------------|--------------|----------|----------------------------------------------------------------------------------------------------|--------------|---------------------------------------------------------|-------------|----|
| ee                    |            |         |                                                                                                    | Workshop_Logging2   | ▶ HMI_1 [MT | P700 Unified | Basic] 🕨 |                                                                                                    | Mode to (    |                                                         | Ŭ           |    |
| s Plant objec         | ts         |         |                                                                                                    |                     |             |              |          |                                                                                                    | mode to t    | JUIU                                                    |             |    |
|                       |            |         |                                                                                                    |                     |             |              |          |                                                                                                    |              |                                                         |             |    |
|                       |            |         |                                                                                                    | New HMI Tags        |             |              |          | 4.                                                                                                    | With the I   | ogging Ta                                               | a hiahlia   | ŋk |
| shop Logging2         |            |         | ^                                                                                                    | Name •              |             | Data type    |          |                                                                                                    |              |                                                         | 99          | יפ |
| dd new device         |            |         |                                                                                                    | Alarm Analog        |             | Int          |          |                                                                                                    |              |                                                         |             |    |
| evices & networks     |            |         |                                                                                                    | AlarmByte           |             | Byte         |          | <internal tag<="" td=""><td>1&gt;</td><td><undefined:< td=""><td>&gt;</td><td></td></undefined:<></td></internal>       | 1>           | <undefined:< td=""><td>&gt;</td><td></td></undefined:<> | >           |    |
| IMI 1 [MTP700 Unif    | ied Basicl |         |                                                                                                    | AlarmSingle         |             | Bool         |          | <internal tag<="" td=""><td>&gt;<br/>1&gt;</td><td><undefined:< td=""><td>5</td><td></td></undefined:<></td></internal> | ><br>1>      | <undefined:< td=""><td>5</td><td></td></undefined:<>    | 5           |    |
| Tevice configurati    | ion        |         |                                                                                                    | Alarm Warnin        | a           | Bool         |          | ⊲nternal tag                                                                                                    | ,<br>1>      | <undefined:< td=""><td>&gt;</td><td></td></undefined:<> | >           |    |
| Online & diagnost     | tics       |         |                                                                                                    | Name vlv1           | ,<br>,      | WString      |          | ⊲nternal ta                                                                                                    | >            | <undefined:< td=""><td>&gt;</td><td></td></undefined:<> | >           |    |
| Runtime settings      |            |         |                                                                                                    | Mame vlv2           |             | WString      |          | ⊲nternal tag                                                                                                    | >            | <undefined:< td=""><td>&gt;</td><td></td></undefined:<> | >           |    |
| Screens               |            |         |                                                                                                    | RunPB vlv1          |             | Bool         |          | ⊲nternal tag                                                                                                    | >            | <undefined:< td=""><td>&gt;</td><td></td></undefined:<> | >           |    |
| n<br>Screen managem   | ent        |         | ≡                                                                                                    | RunPB vlv2          |             | Bool         |          | ⊲nternal tao                                                                                                    | 1>           | <undefined:< td=""><td>&gt;</td><td></td></undefined:<> | >           |    |
| HMI tags              |            |         |                                                                                                    | -<br>√□ Status_vlv1 |             | Int          |          | ⊲nternal tag                                                                                                    | ,<br>1>      | <undefined:< td=""><td>&gt;</td><td></td></undefined:<> | >           |    |
| a Show all tags       |            |         |                                                                                                    | Status_vlv2         |             | Int          |          | ⊲nternal tag                                                                                                    | ,<br>1>      | <undefined:< td=""><td>&gt;</td><td></td></undefined:<> | >           |    |
| 💣 Add new tag ta      | ble        |         |                                                                                                    | 🛛 л LoggingData     |             | Int          |          | ⊲nternal tag                                                                                                    | -<br>        | <undefined:< td=""><td>&gt;</td><td></td></undefined:<> | >           |    |
| 🝯 Default tag tab     | le [11]    |         |                                                                                                    | <add new=""></add>  |             |              |          | , .                                                                                                    | ·            |                                                         |             |    |
| 🖳 New HMI Tags        | [11]       |         |                                                                                                    | 2                   |             |              |          |                                                                                                    |              |                                                         |             | _  |
| Connections           |            |         |                                                                                                    |                     |             |              |          |                                                                                                    | ·····        | ▼                                                       |             |    |
| 🛯 HMI alarms          |            |         |                                                                                                    | Discrete alarms     | Analog alar | ms Loggi     | ng tags  |                                                                                                    |              |                                                         |             |    |
| Parameter set type    | es         |         |                                                                                                    | Name                | Proces      | to too       | Data     | loa                                                                                                    | Logging mode | Trigger mode                                            | Trigger tag |    |
| Logs                  |            |         |                                                                                                    |                     | Froces      | naData       | Data     | a log 1                                                                                                    | El Cuelie    | None                                                    | ingger tag  | _  |
| Scheduled tasks       |            |         | - 5                                                                                                    |                     | Loggi       | ngbata       | Data     | allog_1                                                                                                    |              | · None                                                  |             | _  |
| Scripts               |            |         |                                                                                                    | Chud news           |             |              |          |                                                                                                    |              |                                                         |             |    |
| Cycles                |            |         |                                                                                                    |                     |             |              |          |                                                                                                    |              |                                                         |             |    |
| 🛃 Text and graphic li | ists       |         |                                                                                                    |                     |             |              |          |                                                                                                    |              |                                                         |             |    |
| Ingrouped devices     |            |         |                                                                                                    |                     |             |              |          |                                                                                                    |              |                                                         |             |    |
| ecurity settings      |            |         |                                                                                                    |                     |             |              |          |                                                                                                    |              |                                                         |             |    |
| ross-device function  | s          |         |                                                                                                    |                     |             |              |          |                                                                                                    |              |                                                         |             |    |
| ommon data            |            |         |                                                                                                    |                     |             |              |          |                                                                                                    |              |                                                         |             |    |
| ocumentation settir   | ngs        |         |                                                                                                    | <                   |             |              |          |                                                                                                    |              |                                                         |             |    |
| anguages & resourc    | es         |         |                                                                                                    | LoggingTag_1 [Logg  | ing tag]    |              |          |                                                                                                    |              |                                                         | 🧕 Properti  | es |
| ersion control interf | ace        |         |                                                                                                    | Properties          |             |              |          |                                                                                                    |              |                                                         |             |    |
| ne access             |            |         | ~                                                                                                    | roperties           |             |              |          |                                                                                                    |              |                                                         |             | _  |
| s view                |            |         |                                                                                                    | General             | с           | ycle         |          |                                                                                                    |              |                                                         |             |    |
|                       |            |         |                                                                                                    | lag trigger         |             | Curle        |          |                                                                                                    |              |                                                         |             |    |
|                       |            |         |                                                                                                    | Limite              |             | Cycle        |          |                                                                                                    |              |                                                         |             |    |
|                       |            |         |                                                                                                    | Smoothing           |             |              | Less's   | a cueles Tt                                                                                                    |              |                                                         |             |    |
|                       | Data type  | Address |                                                                                                    | Compression         |             | 4            | Loggin   | ig cycle: 11                                                                                                    |              |                                                         |             |    |
| nalog                 | Int        |         | ^                                                                                                    | compression         | •           |              |          |                                                                                                    |              |                                                         |             |    |
|                       |            |         | the second second second second second second second second second second second second second second second se |                     |             |              |          |                                                                                                    |              |                                                         |             |    |

- 1. Open the New HMI Tags table from the Project Tree
- 2. Add the new tag as shown Data Type = Int
- 3. Add a new Logging Tag Assign to Data\_log\_1 & Change Mode to Cyclic

4. With the Logging Tag highlighted, Assign Logging Cycle = 1s

Limit scope

🗓 Info 追 🗜 Diagnostics

🗉 .... No limits

High limit

-

-

| Project tree                                                                                                    | ■                                                         | Unified Basic] > Screens > Trend      |                                                       | olbox                                              |
|----------------------------------------------------------------------------------------------------|-----------------------------------------------------------|---------------------------------------|-------------------------------------------------------|----------------------------------------------------|
| Devices Plant objects                                                                                                    |                                                           |                                       | Op                                                    | tions                                              |
| Ĕ                                                                                                    | ■ ➡ � ♂ 관 중 문 후 킈 ഥ 싸 ㅠ                                   | 🛊 🗉 🖂 🛄 🗄 🟥 🟥 🖉 🖉 🖉 🕼 🕼 Šiemens Sans  | s 🗉 22 🔻 B I U S A Ă 🕈 포 프 프 프 = = = = ···· ··· ··· 💷 | <b>•</b>                                           |
|                                                                                                    |                                                           |                                       |                                                       | Basic objects                                      |
| Workshop_Logging2                                                                                                    |                                                           |                                       |                                                       |                                                    |
| 🚔 Add new device                                                                                                    |                                                           | 4                                     |                                                       | 4 🛋 🖊                                              |
| n Devices & networks                                                                                                    |                                                           |                                       |                                                       |                                                    |
| ▼ 🔄 HMI_1 [MTP700 Unified Basic]                                                                                                    |                                                           |                                       |                                                       | $\triangleright$ $\bigtriangleup$ $\bigtriangleup$ |
| Device configuration                                                                                                    |                                                           |                                       |                                                       |                                                    |
| Chine & diagnostics                                                                                                    |                                                           |                                       |                                                       |                                                    |
| Kuntime settings                                                                                                    |                                                           |                                       |                                                       |                                                    |
| Add new screen                                                                                                    |                                                           | <u> </u>                              | 100%                                                  |                                                    |
| Alarm                                                                                                    | Slider 1 [Slider]                                         |                                       |                                                       | Elements                                           |
| Main Screen                                                                                                    | Silder_1 [Silder]                                         |                                       | Properties 1 into 1 5 Drag actics                     | - II - II - II - II.                               |
| Overview                                                                                                    | Properties Events Texts                                   | Expressions                           |                                                       |                                                    |
| Production                                                                                                    | i 4 🖿 🖿 Y 🔶 👁                                             |                                       | Tag                                                   |                                                    |
| Trend                                                                                                    | +2                                                        |                                       |                                                       |                                                    |
| 🙀 Screen management                                                                                                    | Name                                                      | Static value // Dynamization (1)      | Process                                               | i— •                                               |
| 🔻 🔁 HMI tags                                                                                                    | • General                                                 |                                       | Tag: LoggingData                                      | i— ŏ— 🕎                                            |
| 🍇 Show all tags                                                                                                    | Process value                                             | Tan                                   | PI C trai                                             |                                                    |
| 📫 Add new tag table                                                                                                    | ▼ Scale                                                   |                                       | FLC tag:                                              | Controls                                           |
| 💐 Default tag table [11]                                                                                                    | Alignment                                                 | Horizontal                            | Address: Int                                          |                                                    |
| 4 New HMI Tags [11]                                                                                                    | Division count                                            | 5 None                                |                                                       |                                                    |
| 2 Connections                                                                                                    | Graduation mark - color                                   | 64, 64, 68 None                       | Type Condition Process value                          |                                                    |
| MIII a larms                                                                                                    | Label - color                                             | 0, 0, 0 None                          | ■ None                                                | 2                                                  |
| Parameter set types                                                                                                    | Label - font                                              |                                       | Rance                                                 |                                                    |
| Logs                                                                                                    | <ul> <li>Output format</li> </ul>                         | {I} None                              |                                                       |                                                    |
| 5 Scheduled tasks                                                                                                    | Scale mode                                                | None None                             |                                                       |                                                    |
| Control Control Contro | <ul> <li>Scale value - maximum</li> </ul>                 | 32767 None                            |                                                       |                                                    |
| Text and graphic lists                                                                                                    | <ul> <li>Scale value - minimum</li> </ul>                 | 0 None                                | 4                                                     |                                                    |
| Ingrouped devices                                                                                                    | <ul> <li>Scaling - automatic</li> </ul>                   | None 🛛                                |                                                       |                                                    |
| Security settings                                                                                                    | <ul> <li>Scaling type</li> </ul>                          | Linear None                           |                                                       |                                                    |
|                                                                                                    | Subdivision count                                         | 5 None                                | 1. Open Lrend screen                                  |                                                    |
| ✓ Details view                                                                                                    | ► Title                                                   |                                       |                                                       |                                                    |
|                                                                                                    | Appearance                                                |                                       |                                                       |                                                    |
|                                                                                                    | Format                                                    |                                       | 2 Drag Slider Bar from                                | n Elements Toolho                                  |
| Name                                                                                                    | Miscellaneous                                             | No.                                   | Z. Dray Siluer Dar IIU                                |                                                    |
| Nome                                                                                                    | Connection quality-show                                   | None                                  |                                                       |                                                    |
|                                                                                                    | Laver                                                     | laver 0                               | 2. Charge Dragerties                                  |                                                    |
|                                                                                                    | Name                                                      | Slider 1                              | 3. Unange Properties                                  | as snown                                           |
|                                                                                                    | Origin value                                              | 0 None                                |                                                       |                                                    |
|                                                                                                    | <ul> <li>Origin value - percentage calculation</li> </ul> | n None                                |                                                       |                                                    |
|                                                                                                    | Peak indicator                                            | None None                             | 4 Resize Slider as sh                                 | own                                                |
|                                                                                                    | Process value - write immediately                         | None                                  |                                                       | S 111                                              |
|                                                                                                    |                                                           | · · · · · · · · · · · · · · · · · · · |                                                       |                                                    |

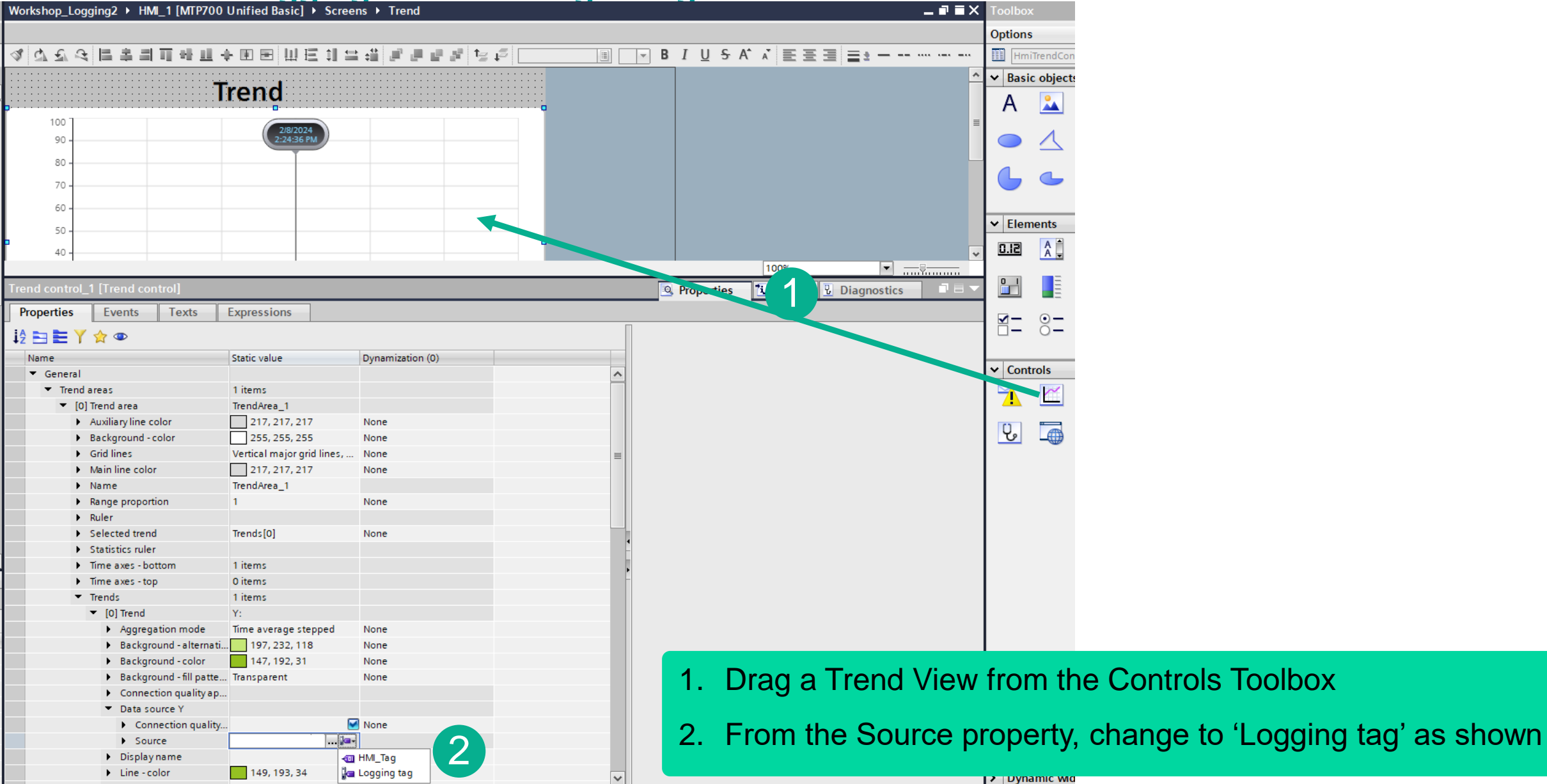

| Properties       Events       Texts       Expressions         12       1       Y and area       Static value       Dynamization (0)         V General       1       items       1         V Trend area       1       items       1         V (D) Trend area       1       items       1         V (D) Trend area       1       items       1         V (D) Trend area       217, 217, 217       None       255, 255         V (a) Trend area       255, 255       None         V Name       255, 255       None         V Name       255, 255       None         V Ruler       1       Logging Data: Logging Tag_1         V Ruler       1       Data log_1       Logging Data: Logging Tag_1         V Iol Trend       *       Magregation mode       Logging Data: Logging Tag_1         V Iol Trend       *       Aggregation mode       *         V Background - color       *       *       *         V Connection quality.       *       *       *         V Connection quality.       *       *       *         V Connection quality.       *       *       *         V Connection quality.       *       <                                                                                                    | Trend control_1 [Trend control]             |                      |                  |             |                |        | Properties |    |
|----------------------------------------------------------------------------------------------------|---------------------------------------------|----------------------|------------------|-------------|----------------|--------|------------|----|
| Name       Static value       Dynamization (0) <ul> <li>General</li> <li>Trend area</li> <li>Items</li> <li>Auxiliary line color</li> <li>217, 217, 217</li> <li>None</li> </ul> <ul> <li>Gold lines</li> <li>Gold lines</li> <li>Adviliary line color</li> <li>217, 217, 217</li> <li>None</li> <li>Background - color</li> <li>Selected trend</li> <li>Selected trend</li> <li>Selected trend</li> <li>Statistics ruler</li> <li>Time axes - bottom</li> <li>Time axes - bottom</li> <li>Time axes - bottom</li> <li>Time axes - bottom</li> <li>Background - silemation</li> <li>Background - silemation</li> <li>Background - silemation</li> <li>Background - fill patternation</li> <li>Background - fill patternation</li> <li>Statistics ruler</li> <li>Connection quality and the patternation</li> <li>Source</li> <li>Connection quality and the patternation</li> <li>Source</li> <li>Source</li> <li>Source</li> <li>Source</li> <li>Source</li> <li>Source</li> <li>None</li> </ul> <ul> <li>Static to an an an an an an an an an an an an an</li></ul>                                                                                                    | Properties Events Texts                     | Expressions          |                  |             |                |        |            |    |
| Name       Static value       Dynamization (0)                                                                                                    | i2 🖻 🖿 Y 😭 👁                                |                      |                  |             |                |        |            |    |
| General Trend area I items I items <p< td=""><td>Name</td><td>Static value</td><td>Dynamization (0)</td><td></td><td></td><td></td><td></td><td></td></p<>                                                                                                    | Name                                        | Static value         | Dynamization (0) |             |                |        |            |    |
| <ul> <li>Trend areas</li> <li>items</li> <li>items&lt;</li></ul>                                                                                                    | <ul> <li>General</li> </ul>                 |                      |                  |             |                | ~      |            |    |
| <ul> <li>(0) Trend area</li> <li>Auxiliary line color</li> <li>217, 217, 217</li> <li>None</li> <li>Background - color</li> <li>255, 255</li> <li>None</li> <li>Main line color</li> <li>Selected trend</li> <li>Statistics ruler</li> <li>Time axes - bottom</li> <li>Time axes - bottom</li> <li>Time axes - bottom</li> <li>Time axes - bottom</li> <li>Background - alternati</li> <li>Background - alternati</li> <li>Background - alternati</li> <li>Background - alternati</li> <li>Connection quality</li> <li>Connection quality</li> <li>Source</li> <li>Display name</li> <li>Line - color</li> <li>149, 193, 34</li> </ul>                                                                                                    | <ul> <li>Trend areas</li> </ul>             | 1 items              |                  |             |                |        |            |    |
| <ul> <li>Auxiliary line color</li> <li>217, 217, 217</li> <li>None</li> <li>Background - color</li> <li>Selected trend</li> <li>Statistics ruler</li> <li>Statistics ruler</li> <li>Time axes - bottom</li> <li>Time axes - top</li> <li>Trends</li> <li>Golf Trend</li> <li>Aggregation mode</li> <li>Background - alternati</li> <li>Background - alternati</li> <li>Connection quality ap</li> <li>Connection quality ap</li> <li>Connection quality ap</li> <li>Data source Y</li> <li>Source</li> <li>Display name</li> <li>Line - color</li> <li>149, 193, 34</li> </ul>                                                                                                    | <ul> <li>[0] Trend area</li> </ul>          | TrendArea_1          |                  |             |                |        |            |    |
| <ul> <li>Background - color</li> <li>Background - color</li> <li>Grid lines</li> <li>Main line color</li> <li>Name</li> <li>Name</li> <li>Range proportion</li> <li>Ruler</li> <li>Selected trend</li> <li>Selected trend</li> <li>Statistics ruler</li> <li>Time axes - top</li> <li>Time axes - top<td>Auxiliary line color</td><td>217, 217, 217</td><td>None</td><td></td><td></td><td></td><td></td><td></td></li></ul> | Auxiliary line color                        | 217, 217, 217        | None             |             |                |        |            |    |
| <ul> <li>Grid lines</li> <li>Main line color</li> <li>Name</li> <li>Range proportion</li> <li>Ruler</li> <li>Selected trend</li> <li>Statistics ruler</li> <li>Statistics ruler</li> <li>Time axes - bottom</li> <li>Time axes - bottom</li> <li>Time axes - top</li> <li>Time axes - top</li> <li>Time</li></ul>                                                                                                    | Background - color                          | 255, 255, 255        | None             |             |                |        |            |    |
| <ul> <li>Main line color</li> <li>Name</li> <li>Range proportion</li> <li>Ruler</li> <li>Selected trend</li> <li>Statistics ruler</li> <li>Time axes - bottom</li> <li>Time axes - bottom</li> <li>Time axes - bottom</li> <li>Time axes - bottom</li> <li>Time axes - top</li> <li>Trends</li> <li>[0] Trend</li> <li>Background - alternati</li> <li>Background - fill patte</li> <li>Connection quality</li> <li>Source Y</li> <li>Source Y</li> <li>Source Y</li> <li>Source 149, 193, 34</li> <li>None</li> </ul>                                                                                                    | <ul> <li>Grid lines</li> </ul>              |                      |                  |             |                |        |            |    |
| <ul> <li>Name</li> <li>Range proportion</li> <li>Ruler</li> <li>Selected trend</li> <li>Statistics ruler</li> <li>Time axes - bottom</li> <li>Time axes - top</li> <li>Trends</li> <li>[0] Trend</li> <li>Aggregation mode</li> <li>Background - fill pattern.</li> <li>Connection quality apr</li> <li>Connection quality</li> <li>Connection quality</li> <li>Source</li> <li>Source</li> <li>Itay, 193, 34</li> </ul> Name <ul> <li>Name</li> <li>None</li> </ul> None <ul> <li>None</li> <li>None</li> <li>Select 'LoggingTag_1'</li> </ul>                                                                                                    | Main line color                             | ▼ 1 HMI_1 [MTP700 Ur | nified B         |             | $\mathbf{Y}$   |        |            |    |
| <ul> <li>Range proportion</li> <li>Ruler</li> <li>Selected trend</li> <li>Statistics ruler</li> <li>Time axes - bottom</li> <li>Time axes - bottom</li> <li>Time - color</li> <li>Time - color<td>Name</td><td>HMI tags</td><td>N</td><td>ame</td><td></td><td></td><td></td><td></td></li></ul>                                 | Name                                        | HMI tags             | N                | ame         |                |        |            |    |
| <ul> <li>Ruler</li> <li>Ruler</li> <li>Selected trend</li> <li>Statistics ruler</li> <li>Time axes - bottom</li> <li>Time axes - top</li> <li>Trends</li> <li>[0] Trend</li> <li>Aggregation mode</li> <li>Background - alternati</li> <li>Background - fill patte</li> <li>Connection quality ap</li> <li>Connection quality ap</li> <li>Source</li> <li>Source</li> <li>Line - color</li> <li>149, 193, 34</li> <li>None</li> <li>LoggingData:LoggingTag_1</li> <li>LoggingData:LoggingTag_1</li> <li>LoggingData:LoggingTag_1</li> <li>LoggingData:LoggingTag_1</li> <li>LoggingData:LoggingTag_1</li> <li>LoggingData:LoggingTag_1</li> <li>LoggingData:LoggingTag_1</li> <li>LoggingData:LoggingTag_1</li> </ul>                                                                                                    | Range proportion                            | Logs                 |                  | None        |                |        |            |    |
| <ul> <li>Selected trend</li> <li>Statistics ruler</li> <li>Time axes - bottom</li> <li>Time axes - bottom</li> <li>Time axes - bottom</li> <li>Time axes - top</li> <li>Time axes - top</li> <li>Trends</li> <li>() Trends</li> <li>() Trend</li> <li>Aggregation mode</li> <li>Background - alternati</li> <li>Background - alternati</li> <li>Background - fill patte</li> <li>Connection quality ap</li> <li>Connection quality ap</li> <li>Connection quality</li> <li>Source</li> <li>Source</li> <li>Display name</li> <li>Line - color</li> </ul>                                                                                                    | Ruler                                       | J~ Data log_1        | - 2 📭            | LoggingDate | a:LoggingTag_1 |        |            |    |
| <ul> <li>Statistics ruler</li> <li>Time axes - bottom</li> <li>Time axes - top</li> <li>Time axes - top</li> <li>Time axes - top</li> <li>Time axes - top</li> <li>Time axes - top</li> <li>Trends</li> <li>(0) Trend</li> <li>Aggregation mode</li> <li>Background - alternati</li> <li>Background - alternati</li> <li>Background - color</li> <li>Background - fill patte</li> <li>Connection quality ap</li> <li>Data source Y</li> <li>Connection quality</li> <li>Source</li> <li>Display name</li> <li>Line - color</li> <li>149, 193, 34</li> </ul>                                                                                                    | <ul> <li>Selected trend</li> </ul>          |                      |                  |             |                |        |            |    |
| <ul> <li>Time axes - bottom</li> <li>Time axes - top</li> <li>Time axes - top</li> <li>Trends</li> <li>[0] Trend</li> <li>Aggregation mode</li> <li>Background - alternati</li> <li>Background - color</li> <li>Background - color</li> <li>Background - fill patte</li> <li>Connection quality ap</li> <li>Connection quality ap</li> <li>Connection quality ap</li> <li>Connection quality ap</li> <li>Connection quality</li> <li>Source</li> <li>Display name</li> <li>Line - color</li> <li>149, 193, 34</li> <li>None</li> </ul>                                                                                                    | <ul> <li>Statistics ruler</li> </ul>        |                      |                  |             |                |        |            |    |
| <ul> <li>Time axes - top</li> <li>Time axes - top</li> <li>Trends</li> <li>[0] Trend</li> <li>Aggregation mode</li> <li>Background - alternati</li> <li>Background - color</li> <li>Background - fill patte</li> <li>Connection quality ap</li> <li>Connection quality</li> <li>Connection quality</li> <li>Connection quality</li> <li>Connection quality</li> <li>Source</li> <li>Display name</li> <li>Line - color</li> <li>149, 193, 34</li> <li>None</li> </ul>                                                                                                    | <ul> <li>Time axes - bottom</li> </ul>      |                      | 4                |             |                |        |            |    |
| <ul> <li>Trends</li> <li>[0] Trend</li> <li>Aggregation mode</li> <li>Background - alternati</li> <li>Background - color</li> <li>Background - fill patte</li> <li>Connection quality ap</li> <li>Connection quality ap</li> <li>Connection quality</li> <li>Connection quality</li> <li>Connection quality</li> <li>Source</li> <li>Source</li> <li>Display name</li> <li>Line - color</li> <li>149, 193, 34</li> <li>None</li> </ul>                                                                                                    | Time axes - top                             |                      |                  |             |                |        |            |    |
| <ul> <li>[0] Trend</li> <li>Aggregation mode</li> <li>Background - alternati</li> <li>Background - color</li> <li>Background - fill patte</li> <li>Connection quality ap</li> <li>Connection quality</li> <li>Connection quality</li> <li>Source</li> <li>Display name</li> <li>Line - color</li> <li>149, 193, 34</li> <li>None</li> </ul>                                                                                                    | <ul> <li>Trends</li> </ul>                  |                      | -                |             |                |        |            |    |
| <ul> <li>Aggregation mode</li> <li>Background - alternati</li> <li>Background - color</li> <li>Background - fill patte</li> <li>Connection quality ap</li> <li>Connection quality</li> <li>Connection quality</li> <li>Source</li> <li>Display name</li> <li>Line - color</li> <li>149, 193, 34</li> <li>None</li> </ul>                                                                                                    | ▼ [0] Trend                                 |                      |                  |             |                |        |            |    |
| <ul> <li>Background - alternati</li> <li>Background - color</li> <li>Background - fill patte</li> <li>Connection quality ap</li> <li>Data source Y</li> <li>Connection quality</li> <li>Source</li> <li>Display name</li> <li>Line - color</li> <li>149, 193, 34</li> </ul>                                                                                                    | <ul> <li>Aggregation mode</li> </ul>        |                      |                  |             |                |        |            |    |
| <ul> <li>Background - color</li> <li>Background - fill patte</li> <li>Connection quality ap</li> <li>Data source Y</li> <li>Connection quality</li> <li>Source</li> <li>Display name</li> <li>Line - color</li> </ul>                                                                                                    | <ul> <li>Background - alternati</li> </ul>  |                      |                  |             |                |        |            |    |
| <ul> <li>Background - fill patte</li> <li>Connection quality ap</li> <li>Data source Y</li> <li>Connection quality</li> <li>Source</li> <li>Display name</li> <li>Line - color</li> </ul>                                                                                                    | Background - color                          |                      |                  |             |                |        |            |    |
| <ul> <li>Connection quality ap</li> <li>Data source Y</li> <li>Connection quality</li> <li>Source</li> <li>Display name</li> <li>Line - color</li> </ul> <ul> <li>None</li> </ul> <ul> <li>None</li> <li>None</li> </ul> <ul> <li>Select 'LoggingTag_1'</li> </ul>                                                                                                    | <ul> <li>Background - fill patte</li> </ul> |                      |                  |             |                |        |            |    |
| <ul> <li>Data source Y</li> <li>Connection quality</li> <li>Source</li> <li>Display name</li> <li>Line - color</li> <li>149, 193, 34</li> <li>None</li> <li>None</li> <li>Select 'LoggingTag_1'</li> </ul>                                                                                                    | <ul> <li>Connection quality ap</li> </ul>   |                      |                  |             |                |        |            |    |
| <ul> <li>Connection quality</li> <li>Source</li> <li>Display name</li> <li>Line - color</li> <li>149, 193, 34</li> <li>None</li> <li>None</li> <li>Select 'LoggingTag_1'</li> </ul>                                                                                                    | <ul> <li>Data source Y</li> </ul>           |                      |                  | 1. C        | lick the '…    | ' butt | on to sele | ct |
| Source     None       Display name     None       Line - color     149, 193, 34                                                                                                    | <ul> <li>Connection quality</li> </ul>      |                      |                  | _           |                |        |            |    |
| Display name     None       Line - color     149, 193, 34                                                                                                    | Source                                      |                      |                  | 2 S         | elect 'Logo    | ningT  | ag 1'      |    |
| Line - color     149, 193, 34     None                                                                                                    | Display name                                |                      | None             | 2. 0        |                | Jingh  | ug_i       |    |
|                                                                                                    | Line - color                                | 149, 193, 34         | None             |             |                |        |            |    |

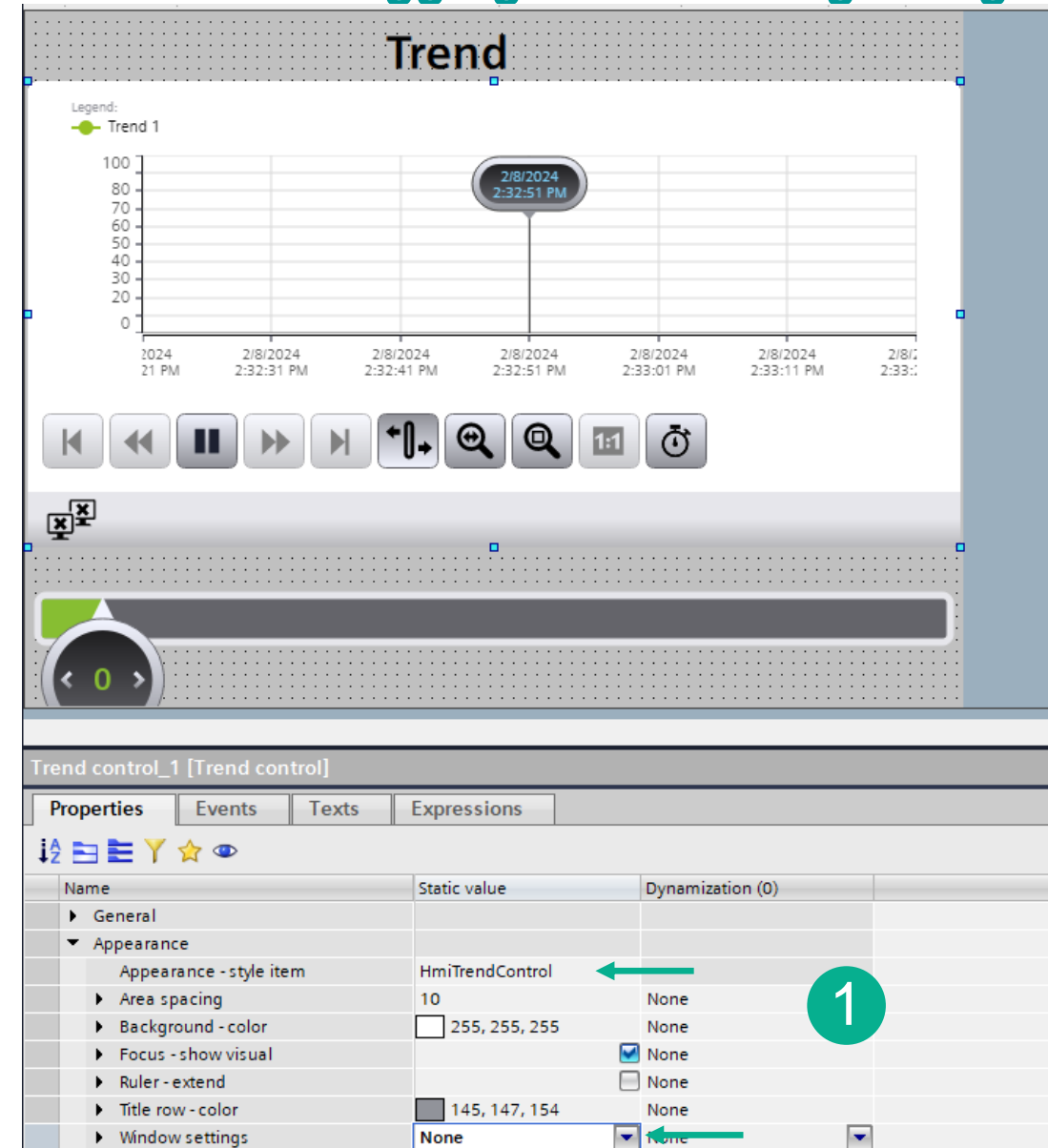

Miscellaneous

#### 1. Make property changes as shown

#### 1. Save the project SIMATIC WinCC Unified 2. Select HMI device in the Project Tree Hands On: Logging and Trending of tags 3. Press Start Simulation, Portal will open the Project Edit View Insert Online Options Tools Window Help default browser 📑 💽 🔚 Save project ا 🚊 🐰 🗉 👔 🗶 🏷 🛨 🍽 🖳 🕼 🖳 🏦 🖉 🕼 🖉 Go online 🖉 Go offline b 🕼 🕼 🦧 🚽 🔢 3 rkshop\_Logging2 HMI\_1 [MTP700 Unified Basic] Project tr 4. Test your work Plant objects Devices (4) 今今の「「「「」」」」 きょう うう ちょう 🔲 🛃 Ê 5. When finished close the browser S WinCC Unified RT +× × Workshop\_Logging2 ~ 5 🍟 Add new device 25 desktop-5kkm6am/WebRH ☆ C 📥 Devices & networks HMI\_1 [MTP700 Unified Basic] Trend The vice configuration Online & diagnostics Y Runtime settings Legend: Overview Screens + HMI\_RT\_1::LoggingData:LoggingTag\_1 📑 Add new screen 35000 30000 2/8/2024 Alarm Production 2:45:13 PI 25000 Main Screen 20000 Overview 15000 Production 10000 Alarm 5000 Trend -3277 Screen management 🔻 🔚 HMI tags 024 2/8/2024 2/8/2024 2/8/2024 2/8/2024 2/8/2024 2/8/2 Trend 2 PM 2:44:52 PM 2:45:32 PM 2:45:02 PM 2:45:12 PM 2:45:22 PM 2:45:4 🗞 Show all tags 💣 Add new tag table ð 鱰 Default tag table [11] 🖳 New HMI Tags [11] Connections ¥ M HMI alarms 4 Parameter set types Logs 5 Scheduled tasks Scripts Cycles 🔛 Text and graphic lists Ungrouped devices

#### WinCC Unified Workshop

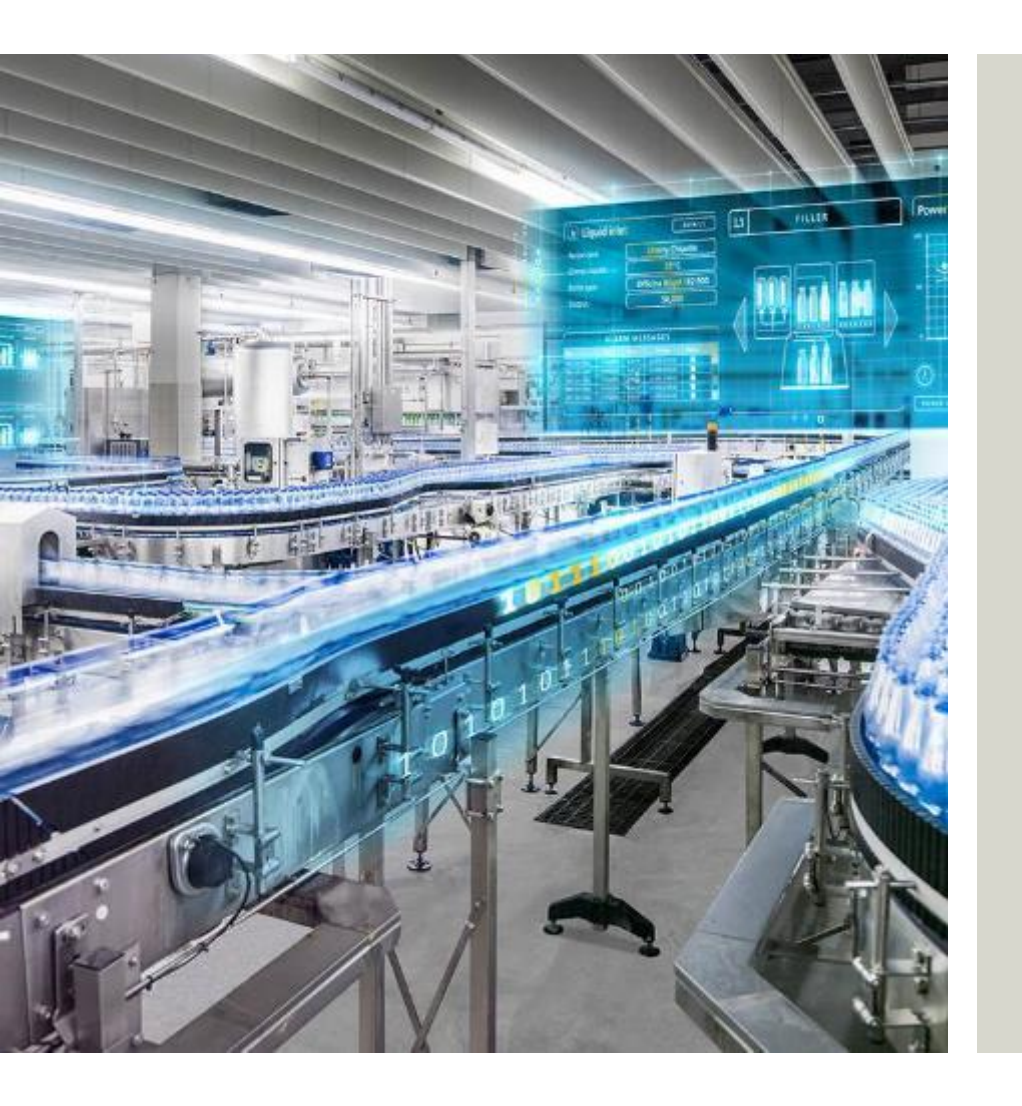

Siemens Industries Inc Digital Industries Factory Automation Visualization

Subject to changes and errors. The information given in this document only contains general descriptions and/or performance features which may not always specifically reflect those described, or which may undergo modification in the course of further development of the products. The requested performance features are binding only when they are expressly agreed upon in the concluded contract.

All product designations, product names, etc. may contain trademarks or other rights of Siemens, its affiliated companies or third parties. Their unauthorized use may infringe the rights of the respective owner.

#### usa.siemens.com